# Как свериться с ИФНС по транспортному налогу в программе 1С:Бухгалтерия предприятия ред. 3.0?

Для сверки с налоговой по транспортному налогу в программе 1С:Бухгалтерия предприятия ред. 3.0 предназначен специальный помощник.

## Отчеты – Сверки с ФНС – Сверка транспортного налога

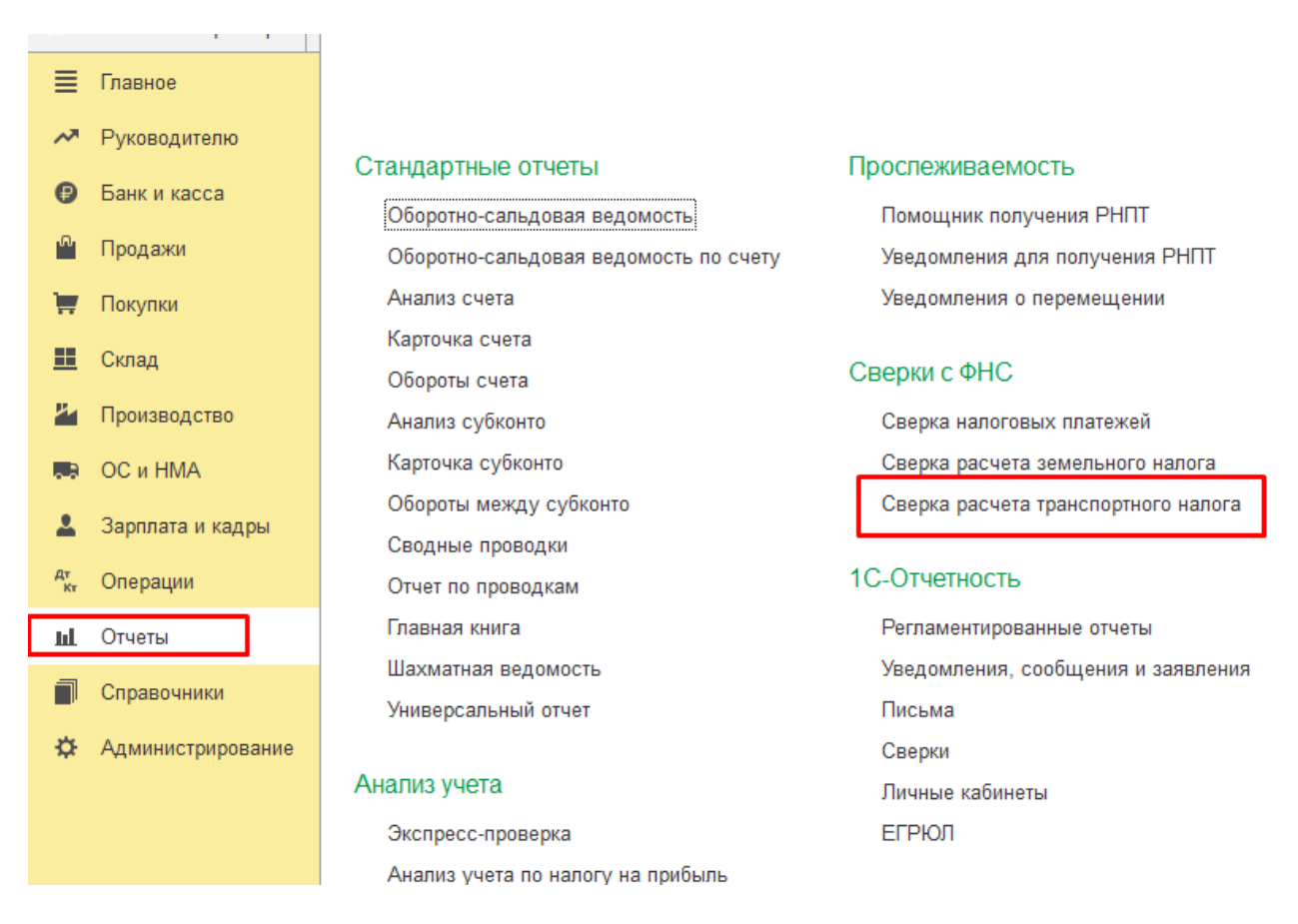

### Нажимаете «Создать»

| Открыть сверку расчета налога                                                                                                    | :                   |             | × |
|----------------------------------------------------------------------------------------------------|---------------------|-------------|---|
| С 1 мая 2022 года налоговая присылает сообщения в машино<br>xml-формате. Наименование файла, приложенного к сообщени<br>начинается на "1152006" или "1152029".<br>Если у вас есть xml-файл с расчетом, загрузите его – програм<br>сравнит расчеты. | чита<br>ню,<br>ма с | емом<br>ама |   |
| Загрузить расчет ФНС Продолжить без файла                                                                                                    | Отме                | на          |   |

Выбираете:

- Загрузить расчет ФНС (если он есть)
- Продолжить без файла.

| Открыть сверку расчета налога                          |      |     | × |
|--------------------------------------------------------|------|-----|---|
| Открыть сверку расчета транспортного налога с ФНС      |      |     |   |
| По налоговой инспекции: ФНС 7799 КПП 779901001 (Общест | во - | • 0 | ? |
| За: 2021 - год                                         |      |     |   |
| < Назад Открыть Отмена                                 |      |     |   |

# Выбираете налоговую и период.

| - | → 7                                                                                               | 🖉 Сверка с ФНС по транспорт | ному налогу | за 2021 год | ц*                   |                        |                        |                   |    |
|---|---------------------------------------------------------------------------------------------------|-----------------------------|-------------|-------------|----------------------|------------------------|------------------------|-------------------|----|
| ) | Сравните расчет налога в программе с расчетом ФНС. Если обнаружите отличия, укажите их. Подробнее |                             |             |             |                      |                        |                        |                   |    |
|   | Добави                                                                                            | ПЪ                          |             |             |                      |                        |                        |                   |    |
|   | Ν                                                                                                 | Наименование объекта        | Гос номер   | OKTMO       | Сумма в<br>программе | Сумма в<br>расчете ФНС | Отличия в расчете      | Сумма<br>к уплате |    |
|   | 1                                                                                                 | Авто (дек 2021)             | Л123ПР      | 77777777    | 572                  | 733                    | Ошибка в нашем расчете | 7                 | 33 |

Если файл загружен, то возможна ситуация, когда выйдут отличия в расчете.

Если файл не загружен, то необходимо пройти по гиперссылке (выделено красным) и сверить данные. При необходимости данные ФНС изменить.

| Расчет налога по                                    | объекту                                | : 0                                     | × |
|-----------------------------------------------------|----------------------------------------|-----------------------------------------|---|
| Авто (дек 2021); Л123ПР;                            | октмо 77777777                         |                                         |   |
| Введите значения из рас<br>укажите, какой расчет пр | чета ФНС. В случа<br>авильный.         | е расхождений                           |   |
| Объект есть в расчет                                | e ΦHC                                  |                                         |   |
|                                                     | ΒΦΗΟ                                   | В программе                             |   |
| Налоговая база:                                     | 200,00                                 | 156,00                                  | ? |
| Налоговая ставка:                                   | 40,00                                  | 40,00                                   | ? |
| Количество месяцев<br>владения в 2021 году          | 1                                      | 1                                       | ? |
| Повышающий<br>коэффициент:                          | 1,1 -                                  | 1,1                                     | ? |
| Размер налоговых<br>льгот:                          | 0                                      | 0                                       | ? |
| Сумма исчисленного налога:                          | 733                                    | 572                                     | ? |
| Правильный расчет:                                  | В ФНС                                  | В программе                             |   |
| В программе неверные д<br>ошибки, чтобы в дальней   | анные о мощности<br>ішем налог считало | . <u>Исправьте</u> эти<br>ся правильно. |   |
| ОК Отмена                                           |                                        |                                         |   |

Сверив данные, при расхождениях, необходимо отметить, где правильный расчет:

- в ФНС;
- в программе.

При ошибке в программе можно перейти по гиперссылке.

| льгот:                                            | U                                     | U                                       | f |
|---------------------------------------------------|---------------------------------------|-----------------------------------------|---|
| Сумма исчисленного<br>налога:                     | 733                                   | 572                                     | ? |
| Правильный расчет:                                | В ФНС                                 | В программе                             | ] |
| В программе неверные д<br>ошибки, чтобы в дальней | анные о мощности<br>ішем налог считал | і <u>Исправьте</u> эти<br>ся правильно. |   |
| ОК Отмена                                         |                                       |                                         |   |

Создаете новую регистрацию транспортных средств с правильными данными с 01.01.2022, чтобы не пересчитывать 2021 год.

|                             | 🗲 → ☆ Регистрация транспортных средств |                      |  |  |  |  |  |  |  |
|-----------------------------|----------------------------------------|----------------------|--|--|--|--|--|--|--|
| Эрганизация: Конфетпром ООО |                                        |                      |  |  |  |  |  |  |  |
| 🕒 Создать 👻                 |                                        |                      |  |  |  |  |  |  |  |
| Дата ↓                      | Вид операции                           | Регистрационный знак |  |  |  |  |  |  |  |
| @ 03.12.2021                | Регистрация                            | Л123ПР               |  |  |  |  |  |  |  |
| @ 01.01.2022                | Регистрация                            | Л123ПР               |  |  |  |  |  |  |  |
|                             |                                        |                      |  |  |  |  |  |  |  |

После подтверждения расхождений, программа формирует платежное поручение на доплату налога.

## 🗲 🔿 ☆ Сверка с ФНС по транспортному налогу за 2021 год \*

#### (1) Сравните расчет налога в программе с расчетом ФНС. Если обнаружите отличия, укажите их. <u>Подробнее</u>

| 1 Aero (дек 2021) Л123ПР 7777777 572 733 Ошибка в нашем з | 1 Aero (gex 2021) Л123ПР 7777777 572 733 Quadósa в нашеми | 1 Авто (дек 2021)<br>Л123ПР 77777777 572 733 Ошибка в нашем.<br>С учетом указанных отличий общая сумма налога составляет 14 233, а уплачено 14 072 Допланте напог. | 1 Авто (дек 2021) Л123ПР 77777777 572 733 Ошибся в нашем.   1 Авто (дек 2021) Л123ПР 77777777 572 733 Ошибся в нашем.   2 Уставля и полиции полиции общая сумма напога составляет 14 233, а уплачено 14 072 14 233 14 072 14 233   С учетом указанных отличий общая сумма напога составляет 14 233, а уплачено 14 072 Доллатите напос. Завершить сверку | N | Наименование объе | кта | Гос номер | OKTMO    | Сумма в программе | Сумма в<br>расчете ФНС | Отличия в расчете |
|-----------------------------------------------------------|-----------------------------------------------------------|----------------------------------------------------------------------------------------------------|----------------------------------------------------------------------------------------------------|---|-------------------|-----|-----------|----------|-------------------|------------------------|-------------------|
|                                                           |                                                           | С учетом указанных отличий общая сумма налога составляет 14 233, а уплачено 14 072 Доллатите налог.                                                                | с учетом указанных отличий общая сумма налога составляет 14 233, а уллачено 14 072 <u>Доллатите налог.</u><br>С учетом указанных отличий общая сумма налога составляет 14 233, а уллачено 14 072 <u>Доллатите налог.</u><br>завершить и закончить позже Завершить сверку                                                                                | 1 | Авто (дек 2021)   |     | Л123ПР    | 77777777 | 572               | 733                    | Ошибка в нашем р  |
|                                                           | 14 072 14 233                                             | С учетом указанных отличий общая сумма налога составляет 14 233, а уплачено 14 072 Доплатите налог.                                                                | и и закончить позже Завершить сверку                                                                                                    |   |                   |     |           |          |                   |                        |                   |
|                                                           | 14 072 14 233                                             | 14 072 14 233   С учетом указанных отличий общая сумма налога составляет 14 233, а уплачено 14 072 Доплатите налог.                                                | ала ала ала ала ала ала ала ала ала ала                                                                                                    |   |                   |     |           |          |                   |                        |                   |

| ← → \                  | патежное поручение (создание) ^                                     |                           |                                             |                  |
|------------------------|---------------------------------------------------------------------|---------------------------|---------------------------------------------|------------------|
| Провести и закр        | ыть Записать Провести 🛞 Настройка 🔒 Г                               | Платежное поручени        | е 🖹 🖉 Создать на основании -                | 関 Выгрузить файл |
| Номер:                 | ot: 02.08.2022 0:00:00                                              | Повторять платеж          | 2                                           |                  |
| Вид операции:          | Уплата налога 🔹                                                     | Организация:              | Конфетпром ООО                              | - B              |
| Налог:                 | Транспортный налог организаций 🔹 🕒                                  | Банковский счет           | 4070281000000000007, ПАО СБЕРБАНК           |                  |
| Вид обязательства:     | Налог (взносы): доначислено / уплачено (самостоятельн               | ИНН 7799555550.           | КПП 784001001, ООО "Конфетпром"             |                  |
| Получатель:            | Межрайонная ИФНС России №9 по Санкт-Петербургу 🗾 🛡                  | Статья расходов:          | Прочие налоги и сборы                       | - L              |
| ИНН 7841000026. К      | П 783901001. УФК по г. Санкт-Петербургу (Межрайонная инспек         | Вид платежа:              |                                             | *                |
| Счет получателя:       | 03100643000000017200, СЕВЕРО-ЗАПАДНОЕ ГУ БАНКА Р 💌 🖉 ?              | Очередность:              | 5 - Прочие платежи (в т.ч. налоги и взносы) |                  |
| Сумма платежа:         | 161,00 🖾                                                            | Идентификатор<br>платежа: | ?                                           |                  |
|                        | 18210604011021000110; 40913000; TE; KB.01.2021; 0; 0; Craryc; 01; 0 |                           |                                             |                  |
| Назначение<br>платежа: | Транспортный налог организаций за 1 квартал 2021 года               |                           |                                             |                  |
|                        |                                                                     |                           |                                             |                  |
|                        |                                                                     |                           |                                             |                  |
| Состояние:             | • Ввести документ списания с расчетно                               | го счета                  |                                             |                  |
| Комментарий:           |                                                                     | Ответственный: Еле        | на К                                        | * L              |

Если вам требуется консультация по волнующим вопросам - позвоните по

тел.+7 (812) 334-44-71